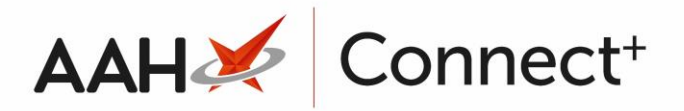

## Editing a Group

- From the Groups Manager, highlight a group in the grid and press [F2 Edit Selected Group].
- 2. The Edit Group Details window displays.

| Edit Group Details - London |                                                    | – – ×               |
|-----------------------------|----------------------------------------------------|---------------------|
| Group Name *                | London                                             |                     |
| Description                 |                                                    |                     |
| Branches                    |                                                    | + F5 - Add Branch   |
| Tottenham (6479)            |                                                    | ×                   |
|                             |                                                    |                     |
|                             |                                                    |                     |
|                             |                                                    |                     |
| Group Delete                | d   Added on 13/12/2016 at 09:54 by Victoria Smith | ✓ F10 - Ok X Cancel |

- 3. Edit all fields as required.
- 4. Press **[F10 OK]**.

## **Revision History**

| Version Number | Date       | Revision Details | Author(s)            |
|----------------|------------|------------------|----------------------|
| 1.0            | 15/08/2023 |                  | Joanne Hibbert-Gorst |
|                |            |                  |                      |

Not to be reproduced or copied without the consent of AAH Pharmaceuticals Limited 2023.

## **Contact us**

For more information contact: **Telephone: 0344 209 2601**